Universidade Estadual de Campinas – UNICAMP Hospital da Mulher Prof. Dr. José Aristodemo Pinotti – CAISM Núcleo de Estatística – CAISM / UNICAMP

# MANUAL para CONSTRUÇÃO de BANCO de DADOS

# <u>Versão 1</u>

Elaborado pelos Estatísticos

Graciella Dalla Torre Marcelo Tavares de Lima

# CONSTRUÇÃO de BANCO de DADOS

### 1. Introdução

Este documento apresenta orientações gerais para elaboração de **banco de dados** em planilhas eletrônicas, mais especificamente, em planilhas Microsoft Excel®. Sua elaboração se motiva na necessidade da rápida obtenção de resultados estatísticos para subsidiar pesquisas clínicas realizadas no Departamento de Tocoginecologia do Hospital da Mulher Prof. Dr. José Aristodemo Pinotti – CAISM.

O intuito deste documento é mostrar, de forma simples, como utilizar as ferramentas do Excel para planejar a organização do banco de dados antes mesmo da coleta.

Geralmente, ao final do processo de uma pesquisa clínica, a maior parte das informações sobre os sujeitos e as variáveis estará em um **banco de dados** computadorizado que servirá para armazenar, atualizar e monitorar os dados, bem como para formatá-los para análises estatísticas.

#### 2. Tabela de dados

Todas as bases de dados computadorizadas são compostas por uma ou mais tabelas onde as **linhas** correspondem a **registros** individuais (que podem representar sujeitos, eventos, ou transações), e as **colunas** correspondem a **campos** ("atributos" dos registros). Por exemplo, os bancos de dados mais simples consistem em uma tabela única onde cada linha corresponde a um determinado sujeito do estudo e cada coluna corresponde a um atributo específico do sujeito, como nome, data de nascimento, sexo e o valor de uma variável preditora ou de desfecho. Em geral, a primeira coluna corresponde a um **número de identificação único do sujeito** denominado **chave principal** da tabela.

A **Figura 1** mostra uma tabela de dados de um estudo clínico. Cada linha da tabela corresponde a um determinado sujeito do estudo, e cada coluna corresponde a um atributo desse sujeito.

| 9       | <b>₩) • (°! • )</b> <del>•</del> |                             |                    | Banco Dados_1            | Lxlsx - Microsoft Excel |                                                           |                                 | _ = X                                                  |
|---------|----------------------------------|-----------------------------|--------------------|--------------------------|-------------------------|-----------------------------------------------------------|---------------------------------|--------------------------------------------------------|
|         | Início Inserir                   | Layout da Página Fórm       | ulas Dados Revisão | Exibição                 |                         |                                                           |                                 | () _ = ×                                               |
|         | Calibri                          | × 14 × A A ▼ = :            | E E 🗞 - Quebra     | ar Texto Automaticamente | Geral 👻                 |                                                           | 🍃 🔭 🏲 💷                         |                                                        |
| Cola    | N I S                            | <u>■ • ▲ •</u>   <b>≡</b> • | 📕 🗐 🞼 🗊 Mesclar    | r e Centralizar 🔻        |                         | Formatação Formatar Est<br>condicional - como Tabela - Cé | tilos de Inserir Excluir Format | ar Classificar Localizar e<br>e Filtrar * Selecionar * |
| Area di | A3 -                             | fx 2                        | Alinnamento        |                          | Numero                  | Estilo                                                    | Ceiulas                         | Edição                                                 |
|         | A                                | В                           | С                  | D                        | E                       | F                                                         | G                               | H                                                      |
| 1       | caso                             | idade                       | imc                | Cesarea                  | Paridade                | DoseMedicY                                                | EfeitoColat                     | =                                                      |
| 2       | 1                                | 21                          | 22,0               | 0                        | 1                       | 3                                                         | 1                               | L                                                      |
| 3       | 2                                | 36                          | 20,6               | 0                        | 2                       | 2,5                                                       | 2                               |                                                        |
| 4       | 3                                | 30                          | 24,5               | 0                        | 2                       | 2                                                         | 3                               |                                                        |
| 5       | 4                                | 34                          | 20,0               | 0                        | 2                       | 2,5                                                       | 1                               |                                                        |
| 6       | 5                                | 31                          | 21,4               | 0                        | 1                       | 2                                                         | 6                               |                                                        |
| 7       | 6                                | 23                          | 26,2               | 1                        | 1                       | 3                                                         | 5                               |                                                        |
| 8       | 7                                | 32                          | 19,1               | 0                        | 2                       | 2,5                                                       | 2                               |                                                        |
| 9       | 8                                | 24                          | 34,8               | 1                        |                         | 2                                                         | 4                               |                                                        |
| 10      | 9                                | 29                          | 23,3               | 0                        | 1                       | 1,5                                                       | 1                               |                                                        |
| 11      | 10                               | 33                          | 26,6               | 1                        | 2                       | 2                                                         | 6                               |                                                        |
| 12      | 11                               | 36                          | 20,0               | 0                        | 2                       | 2,5                                                       | 1                               |                                                        |
| 13      | 12                               | 27                          | 25,9               | 1                        | 1                       | 1,5                                                       | 2                               |                                                        |
| 14      | 13                               | 35                          | 22,6               | 0                        | 2                       | 2                                                         | 3                               |                                                        |
| 15      | 14                               | 38                          | 25,4               | 0                        | 2                       | 2,5                                                       | 5                               |                                                        |
| 16      | 15                               | 27                          | 18,8               | 0                        | 1                       | 3                                                         | 3                               |                                                        |
| 17      | 16                               | 35                          | 24,9               | 0                        |                         | 2                                                         | 1                               |                                                        |
| 18      | 17                               | 29                          | 22,8               | 0                        | 1                       | 3                                                         | 6                               |                                                        |
| 19      | 18                               | 27                          | 17,3               | 0                        | 1                       | 2,5                                                       | 5                               |                                                        |
| 20      | 19                               | 36                          | 18,2               | 0                        | 2                       | 2                                                         | 3                               |                                                        |
| 21      | 20                               | 32                          | 19,1               | 1                        |                         | 1,5                                                       | 1                               |                                                        |
| 22      | Dados Docume                     | entação 🖉 Plan3 🏾 🐑 🖊       |                    |                          | 0                       | <b>▲</b>                                                  |                                 | <b>▼</b>                                               |

#### Figura 1 – Banco de dados no Excel

No banco de dados para análise estatística, todo o conteúdo, com exceção do nome das variáveis, deve ser numérico. Se a variável for uma medida contínua, o conteúdo pode conter vírgula com casas decimais (quantas forem necessárias). Se a variável for categórica, deve-se numerar com códigos suas categorias e deixar "em Branco" a categoria de ausência de informação. Por exemplo, para a variável local de parto, pode-se usar "1" para "Caism" e "2" para "outros locais"

O nome das variáveis não podem: conter acentuação (por exemplo, "cesárea"),ser formado por mais de uma palavra (por exemplo "local do parto"), nem começar com número. Por isso, uma documentação conhecida como "Dicionário" deve ser criada em uma planilha à parte no mesmo arquivo Excel, identificando completamente as variáveis do banco de dados. A Figura 2 mostra um exemplo de documentação de banco de dados.

| 9      |        | + (°I + ) ∓          |                  | Banco Dados                     | _1.xlsx - Microsoft Exce | el                 |                         |                |                      | x     |
|--------|--------|----------------------|------------------|---------------------------------|--------------------------|--------------------|-------------------------|----------------|----------------------|-------|
|        | Início | Inserir I<br>Calibri | Layout da Página | Fórmulas Dados Revisão Exibição | Geral -                  |                    |                         | Σ              | • - •                | 5 X   |
| Cola   | - Ea   | N I <u>s</u> -       | 🔲 • 🔕 • 🗛 •      | 「                               |                          | Formatação Formata | r Estilos de Inserir Ex | cluir Formatar | Classificar Localiza | tar e |
| Área d | e T 🖻  | Fon                  | ite r            | Alinhamento 🕞                   | Número 🕞                 | Estilo             |                         | élulas         | Edição               | nar - |
|        | M30    | • (0                 | $f_{x}$          |                                 |                          |                    |                         |                |                      | ×     |
|        |        | А                    | В                | С                               |                          | D                  | E                       | F              |                      |       |
| 1      |        |                      |                  | Dicionário de Variáveis         | icionário de Variáveis   |                    |                         |                |                      |       |
| 2      |        |                      |                  |                                 |                          |                    | _                       |                |                      | -     |
| 3      | Va     | ariavel              | Coluna           | Descrição da Variave            | 1                        | Тіро               | Co                      | dificaçao      |                      | -     |
| 4      | caso   |                      | A                | Número do sujeito da pesquisa   | (                        | Quantitativa       |                         | -              |                      |       |
| 5      | idad   | е                    | В                | Idade do sujeito em anos        | (                        | Quantitativa       | em Branco               | Sem Inf        | ormação              |       |
| 6      | imc    |                      | С                | Índice de massa corpórea em K   | Quantitativa             | em Branco          | Sem Inf                 | ormação        |                      |       |
| 7      |        |                      |                  |                                 |                          | 0                  | Não                     |                |                      |       |
| 8      | Cesa   | area D (             |                  | Cirurgia Cesárea                |                          | Categórica         | 1                       | Sim            |                      |       |
| 9      |        |                      |                  |                                 |                          |                    | em Branco               | Sem Inf        | ormação              | =     |
| 10     |        |                      |                  |                                 |                          | 1                  | Primiges                | sta            |                      |       |
| 11     | Pario  | lade                 | E                | Paridade da mulher              | Categórica               | 2                  | Multípa                 | ra             |                      |       |
| 12     |        |                      |                  |                                 |                          |                    | em Branco Sem           |                | ormação              |       |
| 13     | Dose   | eMedicY              | F                | Dose Inicial do Medicamento Y   | em ml 🛛 🤇                | Quantitativa       | em Branco               | Sem Inf        | ormação              |       |
| 14     |        |                      |                  |                                 |                          |                    | 1                       | Cefaléia       |                      |       |
| 15     |        |                      |                  |                                 |                          |                    | 2                       | Vômito         |                      |       |
| 16     |        |                      |                  |                                 |                          |                    | 3                       | Taquica        | rdia                 |       |
| 17     | Efei   | toColat              | G                | Efeitos Colaterais              |                          | Categórica         | 4                       | Rubor F        | acial                |       |
| 18     | 18     |                      |                  |                                 |                          |                    | 5                       | Náusea         |                      |       |
| 19     |        |                      |                  |                                 |                          |                    | 6 Coceir                |                |                      |       |
| 20     |        |                      |                  |                                 |                          |                    | em Branco               | Nenhun         | ก                    |       |
| 21     | N D    | Deer                 |                  |                                 |                          |                    |                         |                |                      |       |
| Pronto | Dai    | Jos Documer          | itação 🦯 圮       |                                 |                          |                    | IIII                    | <b>140%</b>    | 0                    | -+    |

# Figura 2 – Documentação de um banco de dados

#### 3. EXEMPLO - Bancos de dados Errado e Correto

A **Figura 3** mostra uma tabela de dados com vários tipos de Erros na inserção dos dados. Cada linha da tabela corresponde a um determinado sujeito do estudo, e cada coluna corresponde a uma característica desse sujeito.

## Figura 3 – Tabela de Dados Errada.

| TABELA de DADOS - ERRADA |         |                        |         |                |                 |                  |                                   |
|--------------------------|---------|------------------------|---------|----------------|-----------------|------------------|-----------------------------------|
| caso                     | Idade   | IMC                    | Cesárea | Paridade       | Dose do Medic Y | Efeito Colateral | Quais Efeitos Colaterais          |
| 1                        | 21 anos | 22,0 kg/m <sup>2</sup> | Não     | Primigesta     | 3 ml            | Sim              | Cefaléia, Náusea                  |
| 2                        | 36 anos | 20,6 kg/m <sup>2</sup> | Não     | Multípara      | 2,5 ml          | Sim              | Vômito, Taquicardia               |
| 3                        | 30 anos | 24,5 kg/m <sup>2</sup> | Não     | Multípara      | 2 ml            | Não              | Nenhum                            |
| 4                        | 34 anos | 20,0 kg/m <sup>2</sup> | Não     | Multípara      | 2,5 ml          | Sim              | Cefaléia, Náusea, Taquicardia     |
| 5                        | 31 anos | 21,4 kg/m <sup>2</sup> | Não     | Primigesta     | 2 ml            | Sim              | Rubor Facial,Coceira,Náusea       |
| 6                        | 23 anos | 26,2 kg/m <sup>2</sup> | Sim     | Primigesta     | 3 ml            | Sim              | Cefaléia, Náusea                  |
| 7                        | 32 anos | 19,1 kg/m <sup>2</sup> | Não     | Meltípara      | 2,5 ml          | Sim              | Vômito, Taquicardia               |
| 8                        | 24 anos | 34,8 kg/m <sup>2</sup> | Sim     | Sem Informação | 2 ml            | Não              | Nenhum                            |
| 9                        | 29 anos | 23,3 kg/m <sup>2</sup> | Não     | Primigesta     | 1,5 mi          | Sim              | Cefaléia, Náusea, Taquicardia     |
| 10                       | 33 anos | 26,6 kg/m <sup>2</sup> | Sim     | Multípara      | ml              | Sim              | Rubor Facial,Coceira,Náusea       |
| 11                       | 36 anos | 20,0 kg/m <sup>2</sup> | Não     | Multípara      | 2,5 ml          | Não              | Nenhum                            |
| 12                       | 27 anos | 25,9 kg/m <sup>2</sup> | Sim     | Primigesta     | 1,5 ml          | Sim              | Vômito, Taquicardia               |
| 13                       | 35 anos | 22,6 kg/m <sup>2</sup> | Não     | Maitípara      | 2 ml            | Sim              | Taquicardia, Rubor Facial, Vômito |
| 14                       | 38 anos | 25,4 kg/m <sup>2</sup> | Não     | Multípara      | 2,5 ml          | Sim              | Cefaléia, Náusea, Taquicardia     |
| 15                       | 27 anos | 18,8 kg/m <sup>2</sup> | Não     | Primigesta     | 3 ml            | Sim              | Taquicardia, Rubor Facial, Vômito |
| 16                       | 35 anos | 24,9 kg/m <sup>2</sup> | Não     | Sem Informação | 2 ml            | Sim              | Cefaléia, Náusea, Taquicardia     |
| 17                       | 29 anos | 22,8 kg/m²             | Não     | Primigesta     | 3 ml            | Não              | Nenhum                            |
| 18                       | 27 anos | 17,3 kg/m <sup>2</sup> | Não     | Primigesta     | 2,5 ml          | Sim              | Cefaléia, Náusea                  |
| 19                       | 36 anos | 18,2 kg/m <sup>2</sup> | Não     | Multípara      | 2 ml            | Sim              | Taquicardia,Rubor Facial,Vômito   |
| 20                       | 32 anos | 19,1 kg/m²             | Sim     | Sem Informação | 1,5 ml          | Sim              | Cefaléia, Náusea, Taquicardia     |

A **Figura 4** mostra a tabela da **Figura 3** corrigida, e nas próximas páginas será ilustrada a correção de cada variável (coluna) da Tabela.

# Figura 4 – Tabela de Dados Correta.

| TABELA   | TABELA de DADOS - CORRETA |      |         |          |            |                 |          |        |        |             |             |         |
|----------|---------------------------|------|---------|----------|------------|-----------------|----------|--------|--------|-------------|-------------|---------|
| paciente | idade                     | IMC  | Cesarea | Paridade | DoseMedicY | EfeitoColateral | Cefaleia | Nausea | Vomito | Taquicardia | RuborFacial | Coceira |
| 1        | 21                        | 22,0 | 0       | 1        | 3          | 1               | 1        | 1      | 0      | 0           | 0           | 0       |
| 2        | 36                        | 20,6 | 0       | 2        | 2,5        | 1               | 0        | 0      | 1      | 1           | 0           | 0       |
| 3        | 30                        | 24,5 | 0       | 2        | 2          | 0               | 0        | 0      | 0      | 0           | 0           | 0       |
| 4        | 34                        | 20,0 | 0       | 2        | 2,5        | 1               | 1        | 1      | 0      | 1           | 0           | 0       |
| 5        | 31                        | 21,4 | 0       | 1        | 2          | 1               | 0        | 1      | 0      | 0           | 1           | 1       |
| 6        | 23                        | 26,2 | 1       | 1        | 3          | 1               | 1        | 1      | 0      | 0           | 0           | 0       |
| 7        | 32                        | 19,1 | 0       | 2        | 2,5        | 1               | 0        | 0      | 1      | 1           | 0           | 0       |
| 8        | 24                        | 34,8 | 1       |          | 2          | 0               | 0        | 0      | 0      | 0           | 0           | 0       |
| 9        | 29                        | 23,3 | 0       | 1        | 1,5        | 1               | 1        | 1      | 0      | 1           | 0           | 0       |
| 10       | 33                        | 26,6 | 1       | 2        | 2          | 1               | 0        | 1      | 0      | 0           | 1           | 1       |
| 11       | 36                        | 20,0 | 0       | 2        | 2,5        | 0               | 0        | 0      | 0      | 0           | 0           | 0       |
| 12       | 27                        | 25,9 | 1       | 1        | 1,5        | 1               | 0        | 0      | 1      | 1           | 0           | 0       |
| 13       | 35                        | 22,6 | 0       | 2        | 2          | 1               | 0        | 0      | 1      | 1           | 1           | 0       |
| 14       | 38                        | 25,4 | 0       | 2        | 2,5        | 1               | 1        | 1      | 0      | 1           | 0           | 0       |
| 15       | 27                        | 18,8 | 0       | 1        | 3          | 1               | 0        | 0      | 1      | 1           | 1           | 0       |
| 16       | 35                        | 24,9 | 0       |          | 2          | 1               | 1        | 1      | 0      | 1           | 0           | 0       |
| 17       | 29                        | 22,8 | 0       | 1        | 3          | 0               | 0        | 0      | 0      | 0           | 0           | 0       |
| 18       | 27                        | 17,3 | 0       | 1        | 2,5        | 1               | 1        | 1      | 0      | 0           | 0           | 0       |
| 19       | 36                        | 18,2 | 0       | 2        | 2          | 1               | 0        | 0      | 1      | 1           | 1           | 0       |
| 20       | 32                        | 19,1 | 1       |          | 1,5        | 1               | 1        | 1      | 0      | 1           | 0           | 0       |

## 4. Corrigindo as Variáveis do Banco de Dados

As Figuras que seguem abaixo são exemplos mais comuns de erros na inserção dos dados. Logo ao lado de cada erro, é ilustrada a forma correta de inserir a resposta de cada tipo de variável.

|                     |                         | ERRADO          |                                      | CORRETO |      |            |
|---------------------|-------------------------|-----------------|--------------------------------------|---------|------|------------|
|                     |                         |                 |                                      |         |      |            |
| Idade               | IMC                     | Dose do Medic 🖊 |                                      | idade   | IMC  | DoseMedicY |
| 21 anos             | $22,0 \text{ kg/m}^2$   | 3 ml            |                                      | 21      | 22,0 | 3          |
| 36 anos             | $20,6 \text{ kg/m}^2$   | 2,5 ml          | nome da variável <u>SEM</u> espaço   | 36      | 20,6 | 2,5        |
| 30 anns             | $24,5 \text{ kg/m}^2$   | 2 m             | $\sim$                               | 30      | 24,5 | 2          |
| 34 anos             | $20,0 \text{ kg/m}^2$   | 2, <b>5</b> ml  | Dose do Medic Y> DoseMedicY          | 34      | 20,0 | 2,5        |
| 31 anos             | 21,4 kg/m <sup>2</sup>  | 2 ml            |                                      | 31      | 21,4 | 2          |
| 23 anos             | 26,2 kg/m <sup>2</sup>  | 3 ml            |                                      | 23      | 26,2 | 3          |
| 32 anos             | 19,1 kg/m²              | 2,5 ml          |                                      | 32      | 19,1 | 2,5        |
| 24 anos             | 34,8 kg/m <sup>2</sup>  | 2 ml            |                                      | 24      | 34,8 | 2          |
| 29 anos             | 23,3 kg/m <sup>2</sup>  | 1,5 ml          |                                      | 29      | 23,3 | 1,5        |
| 33 anos             | 26,6 kg//0 <sup>2</sup> | 2 ml            | valores <u>SEM</u> unidade de medida | 33      | 26,6 | 2          |
| 36 anos             | 20,0 kg/m               | 2,5 ml          | 0/                                   | 36      | 20,0 | 2,5        |
| 27 anos             | 25,9 kg/m <sup>2</sup>  | 1,5 ml          | 21 arros> 21                         | 27      | 25,9 | 1,5        |
| 35 anos             | 22,6 kg/m <sup>2</sup>  | 2 ml            | 22,0 kg/m²> 22,0 🗸                   | 35      | 22,6 | 2          |
| 38 anos             | 25,4 kg/m <sup>2</sup>  | 2,5 ml          | 2,5 채> 2,5 🚺                         | 38      | 25,4 | 2,5        |
| 27 anos             | 18,8 kg/m <sup>2</sup>  | 8 ml            |                                      | 27      | 18,8 | 3          |
| 35 anos             | $24,9 \text{ kg/m}^2$   | 2 ml            |                                      | 35      | 24,9 | 2          |
| 29 ar os            | $22,8 \text{ kg/m}^2$   | 3 m             |                                      | 29      | 22,8 | 3          |
| 27 anos             | 17,3 kg/m <sup>2</sup>  | 2,5 ml          |                                      | 27      | 17,3 | 2,5        |
| <del>3</del> 6 anos | 18,2 kg/m <sup>2</sup>  | 2 ml            |                                      | 36      | 18,2 | 2          |
| 32 anos             | 19,1 kg/m <sup>2</sup>  | 1,5 ml          |                                      | 32      | 19,1 | 1,5        |

Figura 5 – Exemplo de Variáveis Quantitativas inseridas com unidade de medida.

Neste exemplo da **Figura 5** ocorre o erro de se nomear uma variável com mais de uma palavra. Portanto, o nome da variável "Dose do Medic Y" foi corrigido para "DoseMedicY".Percebam que o nome é uma palavra única (sem espaços entre palavras) e abreviado.

Outro erro comum é inserir os valores das variáveis Quantitativas com a unidade de medida (anos, kg/m<sup>2</sup>, ml), a correção foi realizada retirando todas as unidades de medidas, deixando apenas os números que indicam o valor da variável coletada.

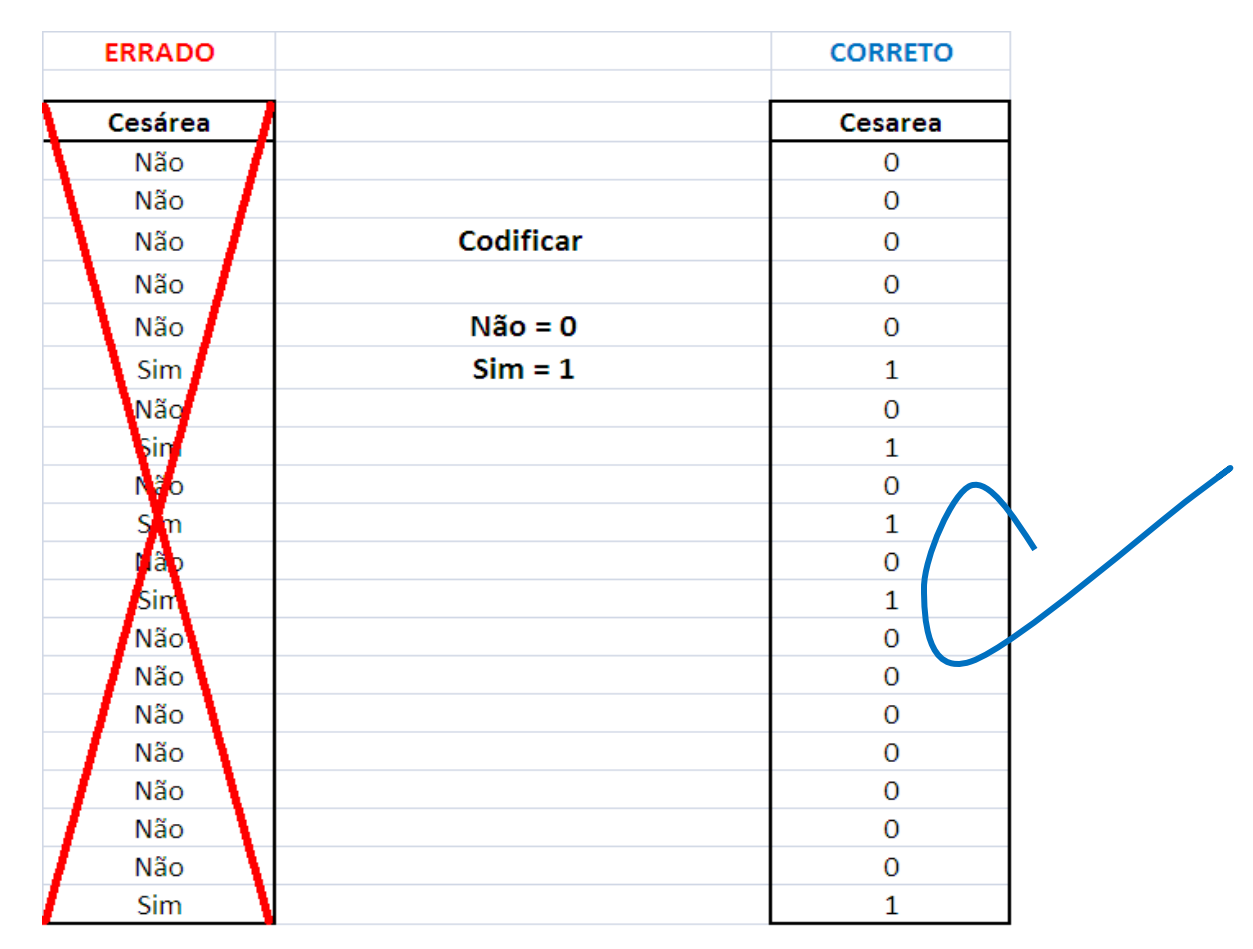

# Figura 6 – Exemplo de Variável Categórica dicotômica com resposta (Sim / Não)

Se a variável é do tipo categórica dicotômica (duas possibilidades de respostas), deve-se numerar com códigos suas categorias.

Geralmente quando se estuda uma característica Presente ou Ausente no indivíduo. Deve-se codificar com "0" (zero) quando a resposta é "Não" (característica ausente) e "1" (um) quando a resposta é "Sim" ( característica Presente).

## Figura 7 – Exemplo de Variável Categórica com valores faltantes

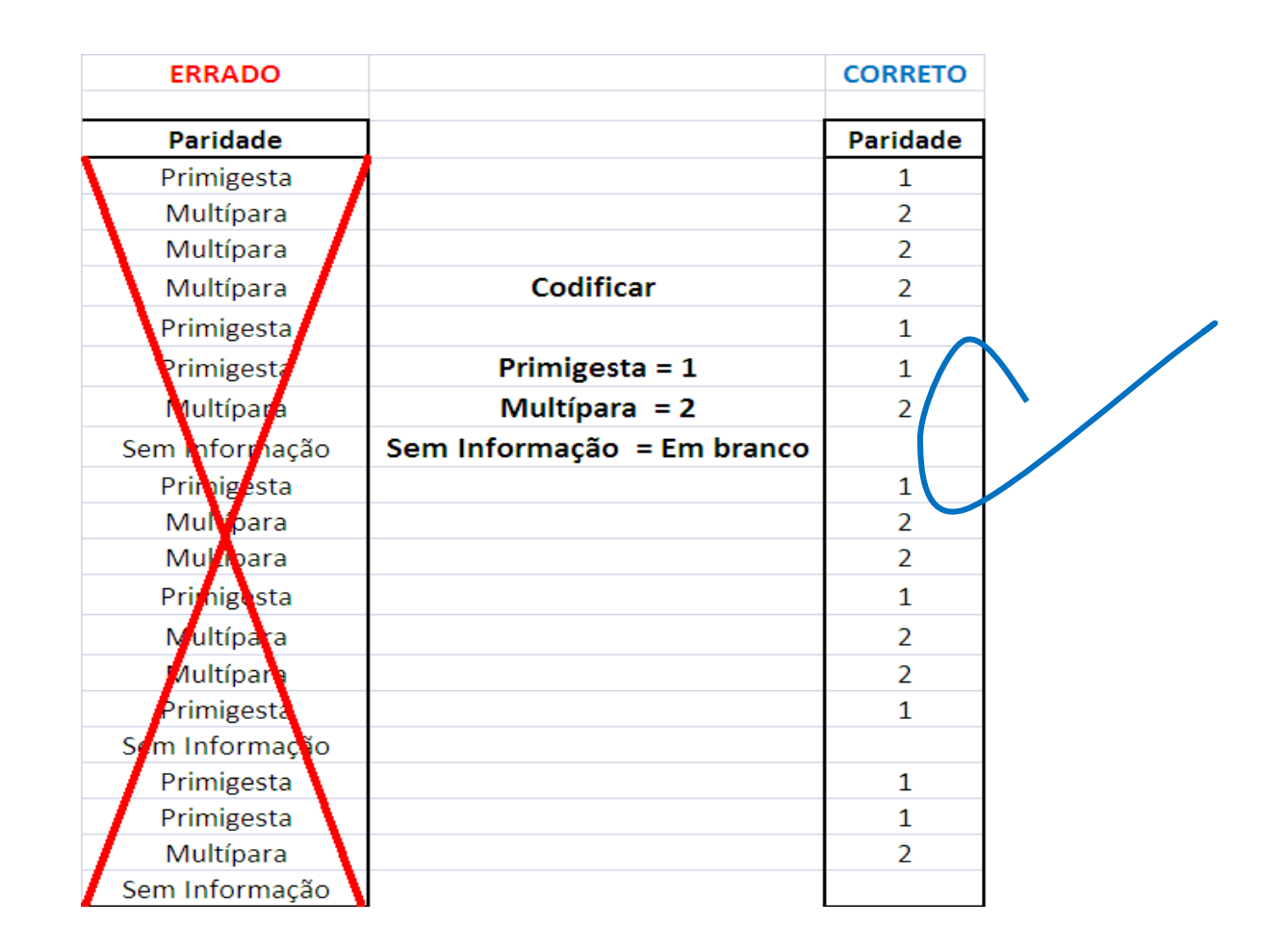

Se a variável for categórica, deve-se numerar com códigos suas categorias. Em caso de ausência de informação, pode-se deixar em branco.

|          | ERRADO           |                               | CORRETO     |  |
|----------|------------------|-------------------------------|-------------|--|
| paciente | Efeito Colateral |                               | EfeitoColat |  |
| 1        | Cefaléia         |                               | 1           |  |
| 2        | Vômito           | nome da variável              | 2           |  |
| 3        | Nenhum           | <u>SEM</u> espaço e Abreviada |             |  |
| 4        | Cetaléia         |                               | 1           |  |
| 5        | Coceira          | Efeito Colateral> EfeitoColat | 6           |  |
| 6        | Náusea           |                               | 5           |  |
| 7        | Vômilo           |                               | 2           |  |
| 8        | Nenhum           |                               |             |  |
| 9        | Cefaléia         | Codificar o Efeito Colateral  | 1           |  |
| 10       | Coceira          | 1 = Cefaléia                  | 6           |  |
| 11       | Nenhum           | 2 = Vômito                    | $\land$     |  |
| 12       | Vômito           | 3 = Taquicardia               | 2           |  |
| 13       | Taquidardia      | 4 = Rubor Facial              | 3           |  |
| 14       | Náusea           | 5 = Náusea                    | 5           |  |
| 15       | Taquicardia      | 6 = Coceira                   | 3           |  |
| 16       | Cefaléia         | Em Branco = Nenhum            | 1           |  |
| 17       | Nenhum           |                               |             |  |
| 18       | Nausea           |                               | 5           |  |
| 19       | Taquicardia      |                               | 3           |  |
| 20       | Cefaléia         |                               | 1           |  |

Figura 8 – Exemplo de Variável Categórica com 1 resposta para cada paciente.

Se a variável for categórica com várias possibilidades de resposta, deve-se codificar com números cada uma delas, em caso de ausência de informação, pode-se deixar em branco.

No exemplo acima, a variável "Efeito colateral" tem 6 diferentes respostas, mas cada paciente tem apenas 1 efeito colateral, então cada resposta da variável foi codificada com um número (1= Cefaleia, 2= Vômito, ..., 6= Coceira).

## Figura 9 – Exemplo de Variável Categórica com diversas respostas para cada paciente.

|          |                  | ERRADO                            |                                       |                 |          | CORRETO |        |             |             |         |
|----------|------------------|-----------------------------------|---------------------------------------|-----------------|----------|---------|--------|-------------|-------------|---------|
|          |                  |                                   |                                       | _               |          |         |        |             |             |         |
| paciente | Ffeito Colateral | Quais Efeitos Colaterais          |                                       | EfeitoColateral | Cefaleia | Nausea  | Vomito | Taquicardia | RuborFacial | Coceira |
| 1        | Sim              | Cefaléia, Náusea                  |                                       | 1               | 1        | 1       | 0      | 0           | 0           | 0       |
| 2        | Sim              | Vômito, Taquicardia               | Criar 1 variável p/ cada              | 1               | 0        | 0       | 1      | 1           | 0           | 0       |
| 3        | Não              | Nenhum                            | Efeito Colateral                      | 0               | 0        | 0       | 0      | 0           | 0           | 0       |
| 4        | Sim              | Cefaléia, Náusea, Taquicardia     |                                       | 1               | 1        | 1       | 0      | 1           | 0           | 0       |
| 5        | Sim              | Rubor Facial,Coceira,Náusea       |                                       | 1               | 0        | 1       | 0      | 0           | 1           | 1       |
| 6        | Sim              | Cefaléia, Náusea                  | nome da variável                      | 1               | 1        | 1       | 0      | U           | 0           | 0       |
| 7        | Sim              | lômito, Taquizardia               | <u>SEM</u> espaço e <u>SEM</u> acento | 1               | 0        | 0       | 1      | 1           | 0           | 0       |
| 8        | Não              | Nenhum                            |                                       | 0               | 0        | 0       | 0      | 0           | 0           | 0       |
| 9        | Sim              | Cefalvia, Náusea, Taquicardia     |                                       | 1               | 1        | 1       | 0      | 1           | 0           | 0       |
| 10       | Sim              | Rubor Acial, Coceira, Náusea      |                                       | 1               | 0        | 1       | 0      | 0           | 1           | 1       |
| 11       | Não              | Nenhum                            | Codificar Resposta                    | 0               | 0        | 0       | 0      | 0           | 0           | 0       |
| 12       | Sim              | Vomito,Taquicardia                | não ou ausente = 0                    | 1               | 0        | 0       | 1      | 1           | 0           | 0       |
| 13       | Sim              | Taquicardia, Rubor Facial, Vômito | sim ou presente = 1                   | 1               | 0        | 0       | 1      | 1           | 1           | 0       |
| 14       | Sim              | Cefaléia, Náusea, Tequicardia     |                                       | 1               | 1        | 1       | 0      | 1           | 0           | 0       |
| 15       | Sim              | Taquicardia, Rubor Pacial, Vômito |                                       | 1               | 0        | 0       | 1      | 1           | 1           | 0       |
| 16       | Sin              | Cefaléia, Náusea, Taquitardia     |                                       | 1               | 1        | 1       | 0      | 1           | 0           | 0       |
| 17       | Mão              | Nenhum                            |                                       | 0               | 0        | 0       | 0      | 0           | 0           | 0       |
| 18       | Sim              | Cefaléia, Náusea                  |                                       | 1               | 1        | 1       | 0      | 0           | 0           | 0       |
| 19       | Sim              | Taquicardia,Rubor Facial,Vônito   |                                       | 1               | 0        | 0       | 1      | 1           | 1           | 0       |
| 20       | Sim              | Cefaléia, Náusea, Taquicardia     |                                       | 1               | 1        | 1       | 0      | 1           | 0           | 0       |

Se uma determinada variável permitir múltiplas respostas, então ela deverá ser desmembrada em mais de uma variável, abrangendo as possíveis respostas para amostra estudada, conforme exemplo acima.

Na **Figura 9**, a variável "Quais Efeitos Colaterais" tem 6 (seis) tipos de efeitos (Cefaleia, Vômito,...,Coceira), e cada paciente tem mais de um efeito colateral. Assim, para tornar fácil a inserção desse tipo de dado no software estatístico, a solução é criar 1 variável (coluna) para cada Efeito Colateral e codificá-lo como Ausente=0 e Presente=1.

O lado direito da Figura 9 mostra a Tabela Correta, onde a variável original "Quais Efeitos Colaterais" foi desmembrada em 6 variáveis (colunas), mostrando todos os 6 tipos de Efeitos Colaterais.

Ao percorrermos uma linha de dados, visualizamos todos os efeitos colaterais com seu status (ausente ou presente) de um determinado paciente.

## 5. Banco de Dados com opção de FILTRO.

| <b>Cn</b>    | Banco Dados_1.xlsx - Microsoft Excel _ 🗸 🖉 🗴                  |                         |                                                              |           |                                                                        |                                            |                                                                              |                               |  |
|--------------|---------------------------------------------------------------|-------------------------|--------------------------------------------------------------|-----------|------------------------------------------------------------------------|--------------------------------------------|------------------------------------------------------------------------------|-------------------------------|--|
|              | Início Inserir La                                             | yout da Página Fórmulas | Dados Revisão E                                              | xibição   |                                                                        |                                            |                                                                              | 0 - 🕫 X                       |  |
| Do<br>Access | Da De De Outras<br>Web Texto Fontes *<br>Obter Dados Externos | Conexões<br>Existentes  | Conexões<br>Propriedades<br>Editar Links<br>xões Classificar | Filtro    | ara Remover Validação (<br>s Duplicatas de Dados ~<br>Ferramentas de D | Consolidar Teste de<br>Hipóteses •<br>ados | Mostra<br>Mostra<br>Ocultar<br>r Desagrupar Subtotal<br>Estrutura de Tópicos | r Detalhe<br>: Detalhe<br>: 🔽 |  |
| A8 • (       |                                                               |                         |                                                              |           |                                                                        |                                            |                                                                              | *                             |  |
|              | А                                                             | В                       | С                                                            | D         | E                                                                      | F                                          | G                                                                            | H                             |  |
| 1            | paciente 🗸                                                    | idade 🕞                 | imc 🖵                                                        | Cesarea 🦼 | Paridade 🖵                                                             | DoseMedicY <sub>+</sub>                    | EfeitoColat 🕞                                                                | =                             |  |
| 2            | 1                                                             | 21                      | 22,0                                                         | 0         | 1                                                                      | 3                                          | 1                                                                            |                               |  |
| 3            | 2                                                             | 36                      | 20,6                                                         | 0         | 2                                                                      | 2,5                                        | 2                                                                            |                               |  |
| 4            | 3                                                             | 30                      | 24,5                                                         | 0         | 2                                                                      | 2                                          | 3                                                                            |                               |  |
| 5            | 4                                                             | 34                      | 20,0                                                         | 0         | 2                                                                      | 2,5                                        | 1                                                                            |                               |  |
| 6            | 5                                                             | 31                      | 21,4                                                         | 0         | 1                                                                      | 2                                          | 6                                                                            |                               |  |
| 8            | 7                                                             | 32                      | 19,1                                                         | 0         | 2                                                                      | 2,5                                        | 2                                                                            |                               |  |
| 10           | 9                                                             | 29                      | 23,3                                                         | 0         | 1                                                                      | 1,5                                        | 1                                                                            |                               |  |
| 12           | 11                                                            | 36                      | 20,0                                                         | 0         | 2                                                                      | 2,5                                        | 1                                                                            |                               |  |
| 14           | 13                                                            | 35                      | 22,6                                                         | 0         | 2                                                                      | 2                                          | 3                                                                            |                               |  |
| 15           | 14                                                            | 38                      | 25,4                                                         | 0         | 2                                                                      | 2,5                                        | 5                                                                            |                               |  |
| 16           | 15                                                            | 27                      | 18,8                                                         | 0         | 1                                                                      | 3                                          | 3                                                                            |                               |  |
| 17           | 16                                                            | 35                      | 24,9                                                         | 0         |                                                                        | 2                                          | 1                                                                            |                               |  |
| 18           | 17                                                            | 29                      | 22,8                                                         | 0         | 1                                                                      | 3                                          | 6                                                                            |                               |  |
| 19           | 18                                                            | 27                      | 17, <mark></mark> 3                                          | 0         | 1                                                                      | 2,5                                        | 5                                                                            |                               |  |
| 20           | 19                                                            | 36                      | 18 2                                                         | 0         | 2                                                                      | 2                                          | 3                                                                            |                               |  |
| 22           |                                                               |                         |                                                              |           |                                                                        |                                            |                                                                              |                               |  |
| 23           |                                                               |                         |                                                              |           |                                                                        |                                            |                                                                              |                               |  |
| 24           |                                                               |                         |                                                              |           |                                                                        |                                            |                                                                              |                               |  |
| 26           |                                                               |                         |                                                              |           |                                                                        |                                            |                                                                              | v                             |  |
| ₩ 4 →        | Dados Document                                                | ação 🖉 Plan3 🧷 🖏        |                                                              |           |                                                                        |                                            |                                                                              | ▶ [                           |  |

# Figura 10 – Banco de dados com Filtro mostra apenas os dados referentes à característica selecionada.

A Tabela da **Figura 10** mostra apenas as pacientes que Não fizeram Cesárea (variável Cesárea = 0) e oculta (esconde) as pacientes que fizeram Cesárea. Note acima que as pacientes de número 6, 8,10,12 e 20 não aparecem, pois a opção **FILTRO**, esta ativada.

**NUNCA utilizar a opção FILTRO**, pois NÃO é possível visualizar todos os casos (pacientes) estudados, os dados ficam ocultos ocasionando diversos problemas para a análise descritiva e estatística dos dados.

|      | ERRADO       |                                                   |      | CORRETO     |             |
|------|--------------|---------------------------------------------------|------|-------------|-------------|
| caso | Peso         |                                                   | caso | PesoPreTrat | PesoPosTrat |
| 1    | PreTrat=60   |                                                   | 1    | 60          | 57,0        |
| 1    | PosTrat=57   |                                                   | 2    | 51          | 52,0        |
| 2    | PreTrat=51   |                                                   | 3    | 49          | 55,9        |
|      | PosTrat52    |                                                   | 4    | 43          | 49,3        |
| 3    | PreTrat=49   | Dados Longitudinais                               | 5    | 56,3        | 58,3        |
| 3    | PosTrat=57,9 | ( casos seguidos ao longo do Tempo )              | 6    | 59          | 67,1        |
| 4    | PreTrat=43   |                                                   | 7    | 45          | 50,2        |
| 4    | NosTrat=49,3 | Não inserir os dados Pré e Pós, do mesmo caso     | 8    | 72          | 89,2        |
| 5    | PreTrat=56,3 | em linhas uma embaixo da outra                    | 9    | 59          | 63,4        |
| 5    | Postrat=58,3 |                                                   | 10   | 66          | 64,8        |
| 6    | Prefnat=59   |                                                   | 11   | 54          | 51,3        |
| 6    | PosTrat=67,1 | <b>•</b>                                          | 12   | 59          | 63,0        |
| 7    | PreTrat=45   | Criar 1 variável (coluna) para cada seguimento:   | 13   | 51          | 54,2        |
| 7    | PosTrat=50,2 | 1 coluna Pré-Tratamento e 1 coluna Pós-Tratamento | 14   | 54          | 60,3        |
| 8    | PreTrat=72   |                                                   | 15   | 49,9        | 49,9        |
| 8    | PosTrat=89,2 |                                                   | 16   | 59          | 60,5        |
|      | PreTrat=59   |                                                   | 17   | 65          | 60,6        |
| 9    | PosTrat=63,4 |                                                   | 18   | 45          | 42,6        |
| 10   | PreTrat=66   |                                                   | 19   | 44          | 46,5        |
| 10   | PosTrat=64,8 |                                                   | 20   | 58          | 54,4        |

Figura 11 – Banco de dados Longitudinais, Pré e Pós-tratamento,

Para estudos com dados Longitudinais (casos seguidos ao longo do Tempo), criar 1 variável (coluna) para cada seguimento ( Pré e Pós) . Assim, teremos 1 coluna para Pré-Tratamento e 1 coluna para Pós-Tratamento. Desta forma, visualizamos todos os dados de cada paciente em uma única linha da tabela.

É de suma importância que todas as características do paciente estejam dispostas ao longo de apenas uma linha, isto facilita os procedimentos e cálculos que serão realizados no software Estatístico.

### 7. Banco com dados Hierárquicos.

Figura 12 – Banco com dados hierárquicos.

|          | ERRADO                  |                                 | CORRETO           |               |
|----------|-------------------------|---------------------------------|-------------------|---------------|
|          |                         |                                 |                   |               |
| paciente | Pratica Ativ Física     |                                 | PraticaAtivFisica | DiasPorSemana |
| 1        | Sim, 2 dias por seman   |                                 | 1                 | 2             |
| 2        | Nâp                     |                                 | 0                 | 0             |
| 3        | Sim, 4 dias por sem na  |                                 | 1                 | 4             |
| 4        | Sim, 1 dias por sentana |                                 | 1                 | 1             |
| 5        | Sim, 3 dias por semana  | Codificar                       | 1                 | 3             |
| 6        | Não                     | Pratica Ativ Fisica             | 0                 | 0             |
| 7        | Sim, 2 dias por semana  | Não = 0                         | 1                 | 2             |
| 8        | Sim, 1 dias po/ semana  | Sim = 1                         | 1                 | 1             |
| 9        | Sim, 3 dias por semana  |                                 | 1                 | 3             |
| 10       | Sim, 1 dias por semana  |                                 | 1                 | 1             |
| 11       | Sim, 4 dias por semana  | Criar variável                  | 1                 | 4             |
| 12       | Sim, 2 dias poi semana  | DiasPorSemana                   | 1                 | 2             |
| 13       | Não                     | ( Quantidade de Dias por Semana | 0                 | 0             |
| 14       | Sim, 3 dias por semana  | que Pratica Ativ Física )       | 1                 | 3             |
| 15       | Sim, 3 dias por semana  |                                 | 1                 | 3             |
| 16       | Sim, 2 dias por semana  |                                 | 1                 | 2             |
| 17       | Sim, 4 dias por semana  |                                 | 1                 | 4             |
| 18       | Sinh, 1 dias por semana |                                 | 1                 | 1             |
| 19       | Sm, 3 dias por semana   |                                 | 1                 | 3             |
| 20       | Sim, 2 dias por semana  |                                 | 1                 | 2             |

Se uma determinada variável for do tipo hierárquica, que quantifica a frequência da variável de interesse, então ela deverá ser desmembrada em duas variáveis. Uma variável que informa se o evento ocorre ou não, (Ex: Pratica Atividade Física ? Sim ou Não ) ,e outra variável que quantifica a frequência do evento (Ex: Quantos Dias por Semana ? 0,1,2,...)

### 8. Bibliografia

- HULLEY, S.B.; CUMMINGS, S.R.; BROWNER, W.S.; GRADY, D.G., NEWMAN, T.B. **Delineando a pesquisa clínica.** 4<sup>a</sup> ed. Porto Alegre: Artmed, 2015. 386p.
- NAVARRO, F.C. Excel 2013: técnicas avançadas.Brasport: Rio de Janeiro, 2014. 306p.